# 在Sx500系列堆叠式交换机上将访问控制列表 (ACL)添加到接口绑定

### 目标

当访问控制列表(ACL)绑定到接口时,其访问控制元素(ACE)规则将应用于到达该接口的数据包。与 访问控制列表中任何ACE不匹配的数据包将与其操作为丢弃不匹配数据包的默认规则相匹配。即使 每个接口只能绑定到一个ACL,但如果将多个接口分组到策略映射中,然后将策略映射绑定到接口 ,则也可以将其绑定到同一ACL。在访问控制列表绑定到接口后,ACL在从其绑定的所有端口删除 之前无法编辑、修改或删除。本文介绍如何将访问控制列表绑定到接口。

如果您不熟悉本文档中的术语,请查看思科业务:新术语表。

**注意**:有关策略映射配<u>置的详细信息,请参阅Sx500系列堆叠式交换机上的服务质量(QoS)策略类映</u> <u>射配置</u>文章。

## 适用设备

• SX500系列堆叠式交换机

#### 软件版本

• 1.3.0.62

### ACL到接口绑定

步骤1.登录Web配置实用程序并选择Access Control > ACL Binding。此时将打开"ACL绑定"页:

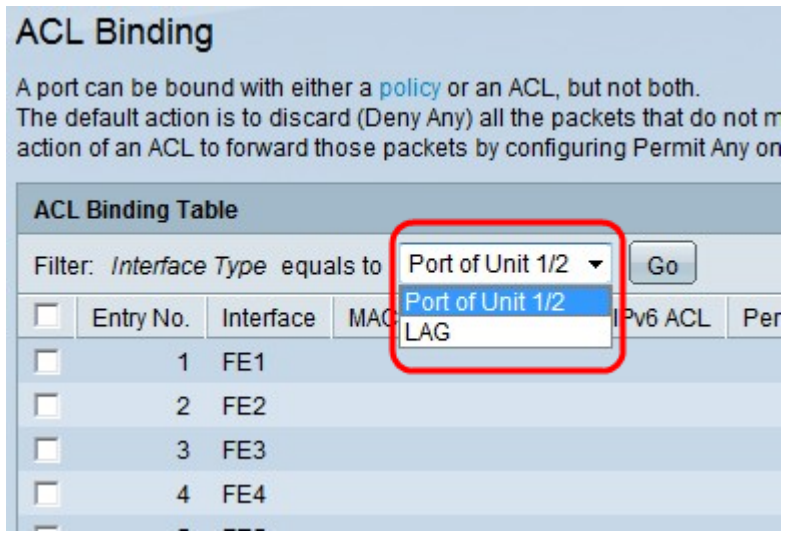

步骤2.在Filter字段中,从下拉列表中选择要在其上配置ACL的接口类型,然后单击**Go**。可能的值是 单个端口或链路聚合组(LAG)。

#### ACL Binding

A port can be bound with either a policy or an ACL, but not both. The default action is to discard (Deny Any) all the packets that do not meet the rules in an ACL.

| ACL        | ACL Binding Table                                     |           |         |          |          |
|------------|-------------------------------------------------------|-----------|---------|----------|----------|
| Filte      | Filter: Interface Type equals to Port of Unit 1/2  Go |           |         |          |          |
|            | Entry No.                                             | Interface | MAC ACL | IPv4 ACL | IPv6 ACL |
| $\bigcirc$ |                                                       | FE1       |         |          |          |
|            | 2                                                     | FE2       |         |          |          |
|            | 3                                                     | FE3       |         |          |          |
|            | 4                                                     | FE4       |         |          |          |

步骤3.选中所需接口旁的复选框。

| Copy Sett | tings | Edit | Clear |
|-----------|-------|------|-------|
| 50        | GE4   |      |       |
| 49        | GE3   |      |       |
| 48        | FE48  |      |       |
| 47        | FE47  |      |       |

#### 步骤4.单击"编辑"编辑配置。

| Interface:             | Unit/Slot 1/2 ▼ Port FE1 ▼ ○ LAG 1 ▼ |
|------------------------|--------------------------------------|
| Select MAC-Based ACL:  | exampleMacACL 👻                      |
| Select IPv4-Based ACL: | exampleIPv4ACL 💌                     |
| Select IPv6-Based ACL: | exampleIPv6ACL 💌                     |
| Apply Close            |                                      |

第5步。(可选)点击与Interface字段中所需接口类型对应的单选按钮。

- 设备/插槽 从设备/插槽下拉列表中,选择适当的设备/插槽。设备标识交换机是堆叠中的活动 成员还是成员。插槽标识哪台交换机连接到哪个插槽(插槽1为SF500,插槽2为SG500)。
- 端口 从端口下拉列表中,选择要配置的适当端口。
- LAG 从LAG下拉列表中选择LAG。链路聚合组(LAG)用于将多个端口连接在一起。LAG可增 加带宽,提高端口灵活性,并在两个设备之间提供链路冗余以优化端口使用。

|   | Interface:             | O Unit/Slot 1/2 ▼ Port FE1 ▼ ○ LAG 1 ▼ |  |  |  |
|---|------------------------|----------------------------------------|--|--|--|
| 1 | Select MAC-Based ACL:  | exampleMacACL 👻                        |  |  |  |
|   | Select IPv4-Based ACL: | exampleIPv4ACL 👻                       |  |  |  |
|   | Select IPv6-Based ACL: | exampleIPv6ACL 👻                       |  |  |  |
|   | Apply Close            |                                        |  |  |  |

步骤6.选中绑定所需选项旁边的复选框:

- 选择基于MAC的ACL 选择要绑定到接口的基于MAC的ACL。有关基于MAC的ACL配<u>置的更</u> 多详细信息,请参阅题为"在Sx500系列堆叠式交换机上配置基于MAC的ACL和</u>ACE"的文章。
- 选择基于IPv4的ACL 选择要绑定到接口的基于IPv4的ACL。有关基于IPv4的ACL配置的更<u>多</u> <u>详细信息,请参阅Sx500系列堆叠式交换机上的基于IPv4的访问控制列表(ACL)和访问控制条目</u> (<u>ACE)的配置文</u>章。
- 选择基于IPv6的ACL 选择要绑定到接口的基于IPv6的ACL。有关基于IPv6的ACL<u>配置的详细</u> <u>信息,请参阅Sx500系列堆叠式交换机上的基于IPv6的访问控制列表(ACL)和访问控制条目</u> (ACE)的</u>配置文章。

注意:如果需要定义Permit Any,则不应在接口上激活IP源防护。

| Select MAC-Based ACL:  | exampleMacACL 👻                                       |
|------------------------|-------------------------------------------------------|
| Select IPv4-Based ACL: | exampleIPv4ACL -                                      |
| Select IPv6-Based ACL: | exampleIPv6ACL 💌                                      |
| Permit Any:            | <ul> <li>Disable(Deny Any)</li> <li>Enable</li> </ul> |

步骤7.如果您选择在步骤6中选中选择基于MAC的ACL,请从相应的MAC-ACL下拉列表中选择要将 接口绑定到的ACL。

| Interface:             | ● Unit/Slot 1/2 ▼ Port FE1 ▼ C LAG                    |
|------------------------|-------------------------------------------------------|
| Select MAC-Based ACL:  | exampleMacACL 👻                                       |
| Select IPv4-Based ACL: | exampleIPv4ACL -                                      |
| Select IPv6-Based ACL: | exampleIPv6ACL -                                      |
| Permit Any:            | <ul> <li>Disable(Deny Any)</li> <li>Enable</li> </ul> |
| Apply Close            |                                                       |

步骤8.如果选择在步骤6中选中选择基于IPv4的ACL,请从相应的基于IPv4的ACL下拉列表中选择要 将接口绑定到的ACL。

步骤9.如果选中步骤6中的"选择基于IPv6的ACL",请从相应的基于IPv6的ACL下拉列表中选择要将 接口绑定到的ACL。

**注意:**您可以在同一接口上同时绑定基于IPv4的ACL和基于IPv6的ACL。但是,不能在同一接口上 同时拥有基于MAC的ACL和基于IPv4或IPv6的ACL。

步骤10.在Permit Any字段中点击以下选项之一:

- 禁用(拒绝任何) 如果数据包与ACL不匹配,则拒绝该数据包。
- 启用 即使数据包与ACL不匹配,也会转发数据包。

| Interface:             | Ounit/Slot 1/2 ▼ Port FE1 ▼ ○ LAG 1 ▼ |
|------------------------|---------------------------------------|
| Select MAC-Based ACL:  | exampleMacACL 👻                       |
| Select IPv4-Based ACL: | exampleIPv4ACL 👻                      |
| Select IPv6-Based ACL: | exampleIPv6ACL 👻                      |
| Apply Close            |                                       |

步骤11.单击"**应用"**。